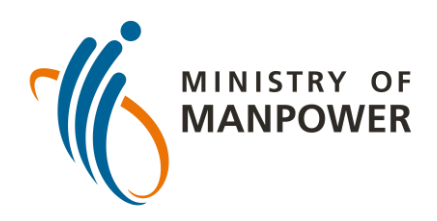

# আপনার ART টেস্টের ফলাফল FWMOMCARE–এ আপলোড করার পদক্ষেপ – কারও তত্ত্বাবধান ছাড়াই

| 1                            | · \$ ان.<br>پُ            |
|------------------------------|---------------------------|
|                              |                           |
| আমার প্রোফাইল                | •c ]                      |
| স্বাস্থ্যের রিপোর্ট          | <ul> <li>না ()</li> </ul> |
| এখনই একজন ডাক্তারকে ফোন করুন | 🔿 না 🔘                    |
| খবর এবং গল্প                 | 🔿 না 🔘                    |
| Safe@Home                    | 🔾 না 🔘                    |
| Conversation                 | ি না 🔘                    |
| মেডিকাল রেকর্ড(গুলি)         | otional                   |
| অ্যাপ সম্পর্কে               | otional                   |
| লগ আউট                       |                           |
|                              | र्छ<br>न्न Safe@Home      |

FWMOMCare অ্যাপে লগ–ইন করুন

"মেডিক্যাল রেকর্ডগুলি" নির্বাচন করুন

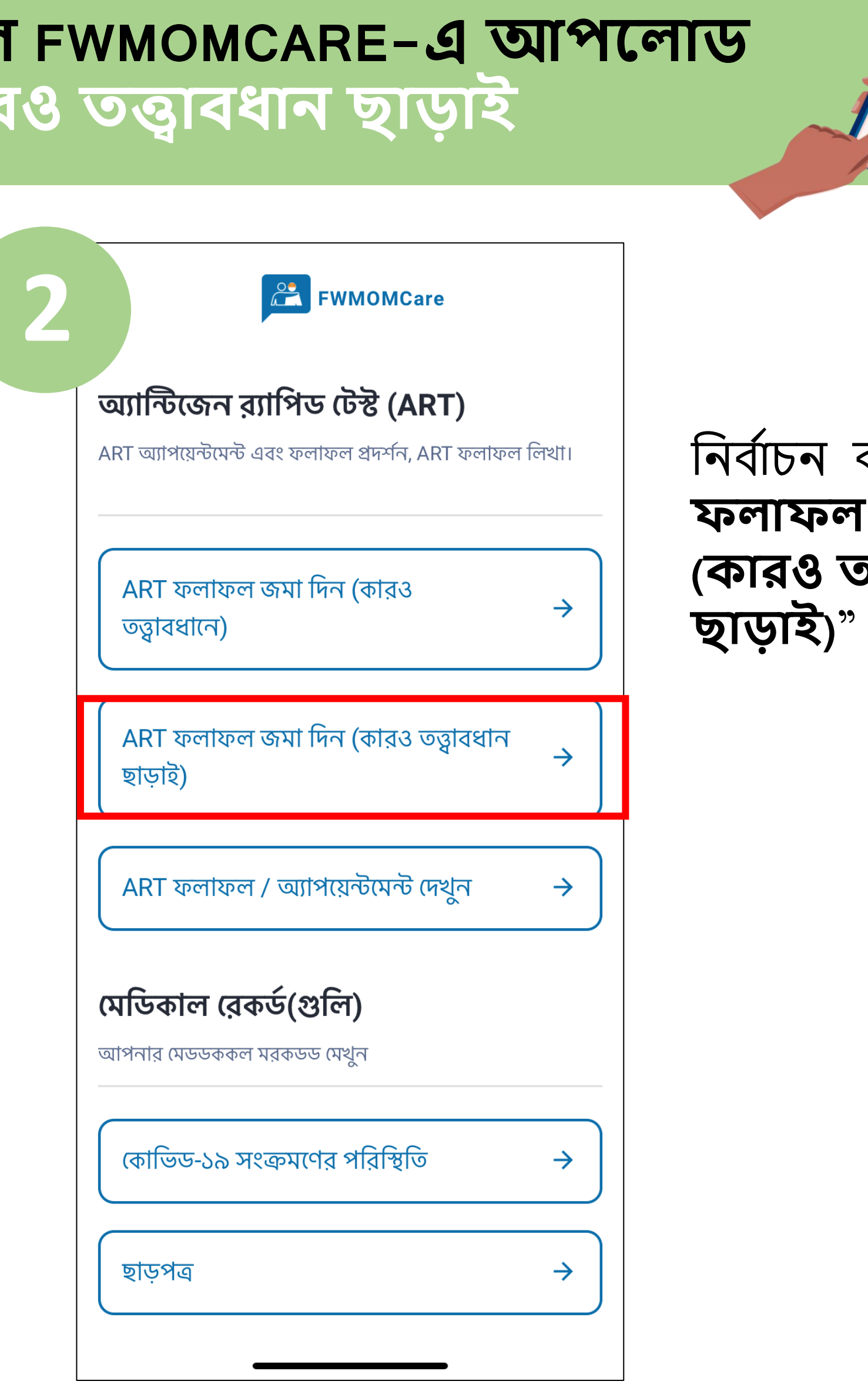

নির্বাচন করুন "ART ফলাফল জমা দিন (কারও তত্ত্বাবধান ভাডাই)"

১০ ফেব্রুয়ারি ২০২২ তারিখে আপডেট করা

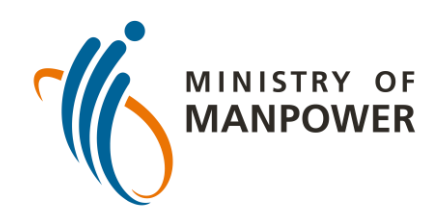

# আপনার ART টেস্টের ফলাফল FWMOMCARE–এ আপলোড করার পদক্ষেপ – কারও তত্ত্রাবধান ছাড়াই

| ট্রি FWMOMCare<br>ন-এর অ্যাপয়েন্টমেন্ট এবং রেকর্ডস<br>আপনাকে নির্ধারিত তারিখে ART করাতে হবে। |  |  |  |  |  |
|-----------------------------------------------------------------------------------------------|--|--|--|--|--|
| আপনার ART-এর ফলাফল নির্বাচন করুন এবং জমা দিন<br>ART-এর ব্যান্ড: SD BIOSENSOR 🗸                |  |  |  |  |  |
| টেস্টের জায়গা: বিনোদন কেন্দ্র 🗸 🗸                                                            |  |  |  |  |  |
| COVID-19<br>Ag<br>C<br>T<br>T                                                                 |  |  |  |  |  |
| নেগেটিভ<br>covid-19                                                                           |  |  |  |  |  |
|                                                                                               |  |  |  |  |  |
| অকার্যকর<br>জমা দিন                                                                           |  |  |  |  |  |

আপনি যে ART ব্র্যান্ড ব্যবহার করেছেন তা লিখুন এবং আপনার টেস্টের জায়গা নির্বাচন করুন।

সবশেষে, আপনার ART ফলাফল লিখুন (যেমন নেগেটিভ, পজিটিভ, অকার্যকর) এবং "জমা দিন" লেখার উপর ক্লিক করুন।

| ৪ তত্         | হ্বাবধা                                                                                                    | ন ছ                                  | াড়াখ                       |               |
|---------------|----------------------------------------------------------------------------------------------------|--------------------------------------|-----------------------------|---------------|
| Λ             | ļ                                                                                                    | EWM0                                 | OMCare                      |               |
| <b>A</b><br>আ | <b>RT-এর অ্যা</b> '<br>পনাকে নির্ধারিত তা                                                                                                 | <b>পায়েন্টমেন</b><br>রিখে ART করাগে | <b>ট এবং রে</b> ব<br>ত হবে। | <b>চ</b> র্ডস |
|               | আপনাব ART-এ                                                                                                    | ব ফলাফল নিব                          | র্যাচন কক্তন এবং            | জমা দিন       |
|               | ART-এর ব্যান্ড:                                                                                                    | SD BIOSENSC                          | DR N                        | ~             |
|               | টেস্টের জায়গা:                                                                                                    | বিনোদন কেন্দ্র                       | ```                         | ~ ]           |
|               | <b>সতর্কতা</b><br>FET (ফাস্ট এন্ড ইজি টেস্টিং) – RRT (রোস্টার্ড<br>রুটিন টেস্টিং) করা থেকে ছাড় দেওয়া হয়েছে<br>আপনি কি এগিয়ে যেতে চান? |                                      |                             |               |
|               | বাতিল ব<br>নেগেটিভ                                                                                                    | করুন                                 | ঠিক আছে<br>পজি              | টিভ           |
|               | COVID-19<br>Ag<br>C<br>T                                                                                                    |                                      |                             |               |
|               | অকার্যকর                                                                                                    |                                      |                             |               |
|               | জমা দিন                                                                                                    |                                      |                             |               |

ART সম্পর্কে আরও জানার জন্য এখানে স্ক্যান করুন!

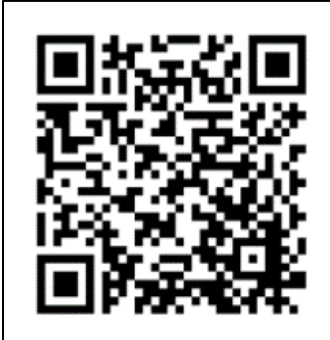

ফলাফল জমা দেবার জন্য "ঠিক আছে" লেখায় ক্লিক করুন। আগের পাতায় যাবার জন্য "বাতিল করুন" লেখায় ক্লিক করুন।

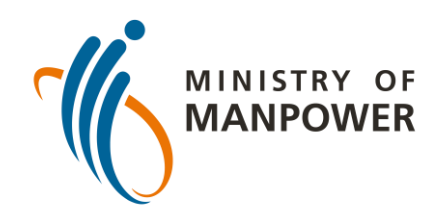

## আপনার ART টেস্টের ফলাফল FWMOMCARE–এ আপলোড করার পদক্ষেপ - কারও তত্ত্বাবধানে

| 1                            | ت چ اند<br>پُ        |
|------------------------------|----------------------|
|                              | ۲<br>۲<br>۲          |
| আমার প্রোফাইল                |                      |
| স্বাস্থ্যের রিপোর্ট          |                      |
| এখনই একজন ডাক্তারকে ফোন করুন | 🔾 না 🔘               |
| খবর এবং গল্প                 | 🔿 না 💽               |
| Safe@Home                    | 🔾 না 💽               |
| Conversation                 | 🔾 না 🔘               |
| মেডিকাল রেকর্ড(গুলি)         | ptional              |
| অ্যাপ সম্পর্কে               | ptional              |
| লগ আউট                       |                      |
|                              | क्र<br>ब्र Safe@Home |

FWMOMCare অ্যাপে লগ–ইন করুন

"মেডিক্যাল রেকর্ডগুলি" নির্বাচন করুন

| FWMOMCare                                                                                      |               |
|------------------------------------------------------------------------------------------------|---------------|
| <b>অ্যান্টিজেন র্যাপিড টেস্ট (ART)</b><br>ART অ্যাপয়েন্টমেন্ট এবং ফলাফল প্রদর্শন, ART ফলাফল f | লখা।          |
| ART ফলাফল জমা দিন (কারও<br>তত্ত্বাবধানে)                                                       | $\rightarrow$ |
| ART ফলাফল জমা দিন (কারও তত্ত্বাবধান<br>ছাড়াই)                                                 | <i>→</i>      |
| ART ফলাফল / অ্যাপয়েন্টমেন্ট দেখুন                                                             | <i>→</i>      |
| <b>মেডিকাল রেকর্ড(গুলি)</b><br>আপনার মেডডককল মরকডড মেখুন                                       |               |
| কোভিড-১৯ সংক্রমণের পরিস্থিতি                                                                   | <i>→</i>      |
| ছাড়পত্র                                                                                       | <i>→</i>      |
|                                                                                                |               |

নির্বাচন করুন "ART ফলাফল জমা দিন (কারও তত্ত্বাবধান)"

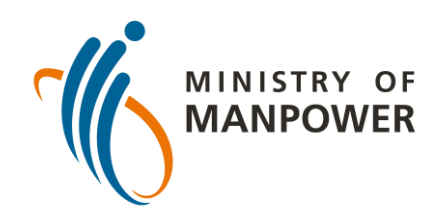

# আপনার ART টেস্টের ফলাফল FWMOMCARE–এ আপলোড করার পদক্ষেপ - কারও তত্ত্বাবধানে

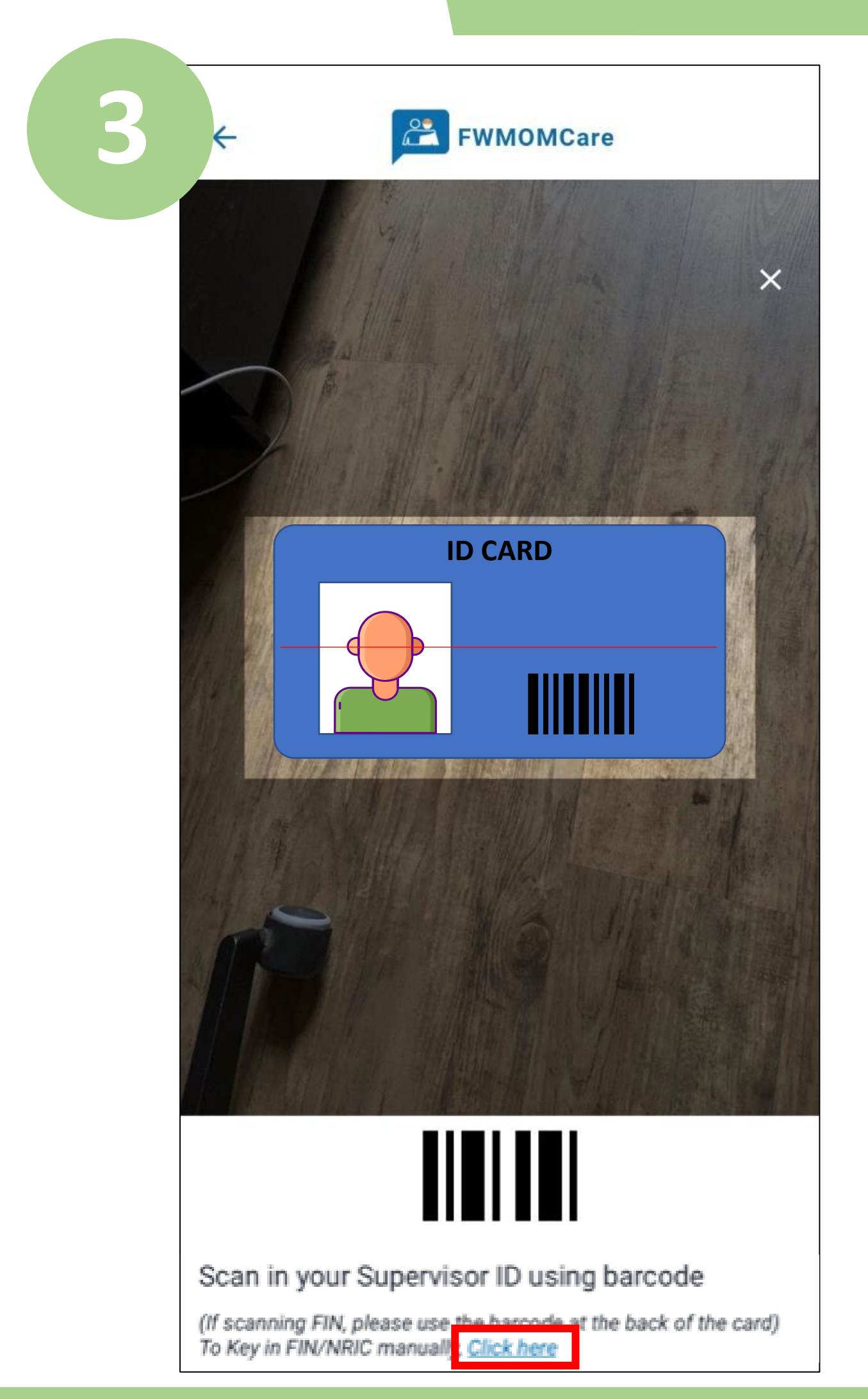

ART সুপারভাইজারের বারকোড স্ক্যান করে তার তত্বাবধানের প্রমাণ দিন, অথবা;

"এথানে ক্লিক করুন" নির্বাচন করুন এবং ঠিক জায়গায় সুপারভাইজারের FIN/NRIC লিখুন। "জমা দিন" লেখায় ক্লিক করুন।

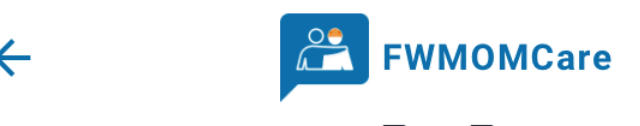

ART-এর অ্যাপয়েন্টমেন্ট এবং রেকর্ডস

আপনাকে নির্ধারিত তারিখে ART করাতে হবে।

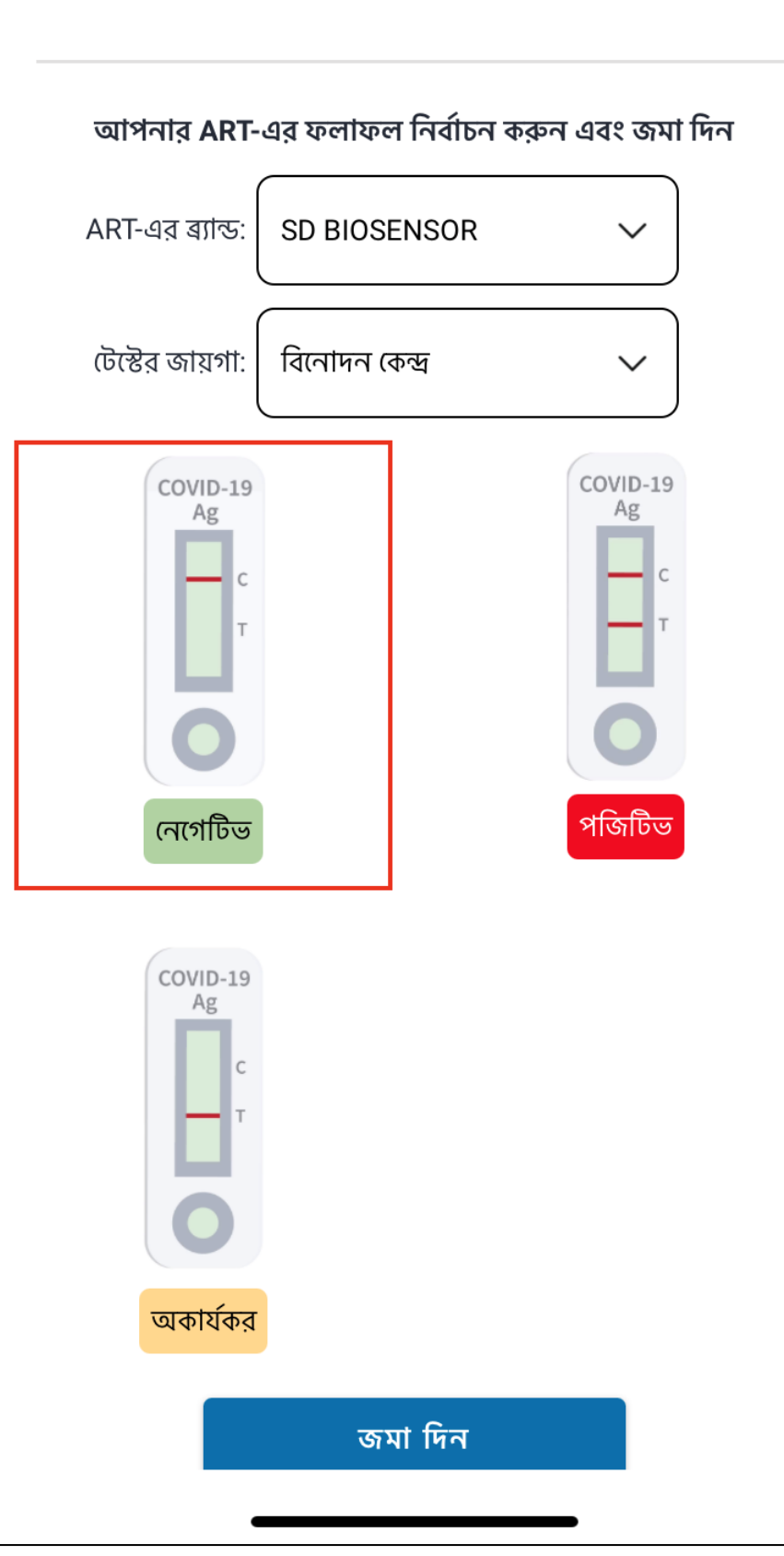

আপনি যে ART ব্র্যান্ড ব্যবহার করেছেন তা লিখুন এবং আপনার টেম্টের জায়গা নির্বাচন করুন।

সবশেষে, আপনার ART ফলাফল লিখুন (যেমন নেগেটিভ, পজিটিভ, অকার্যকর) এবং "জমা দিন" লেখায় ক্লিক করুন।

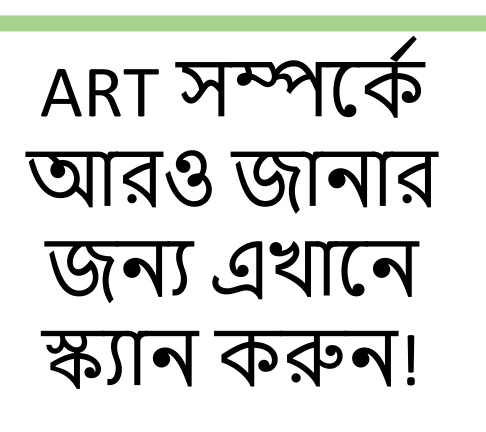

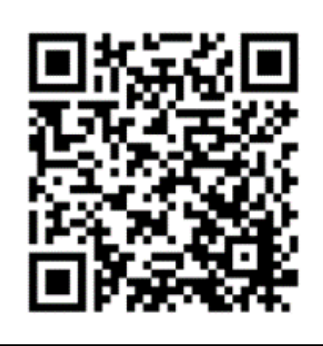

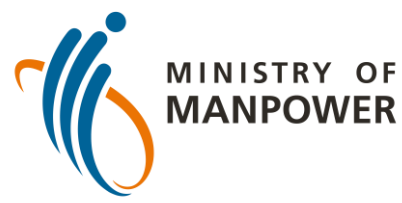

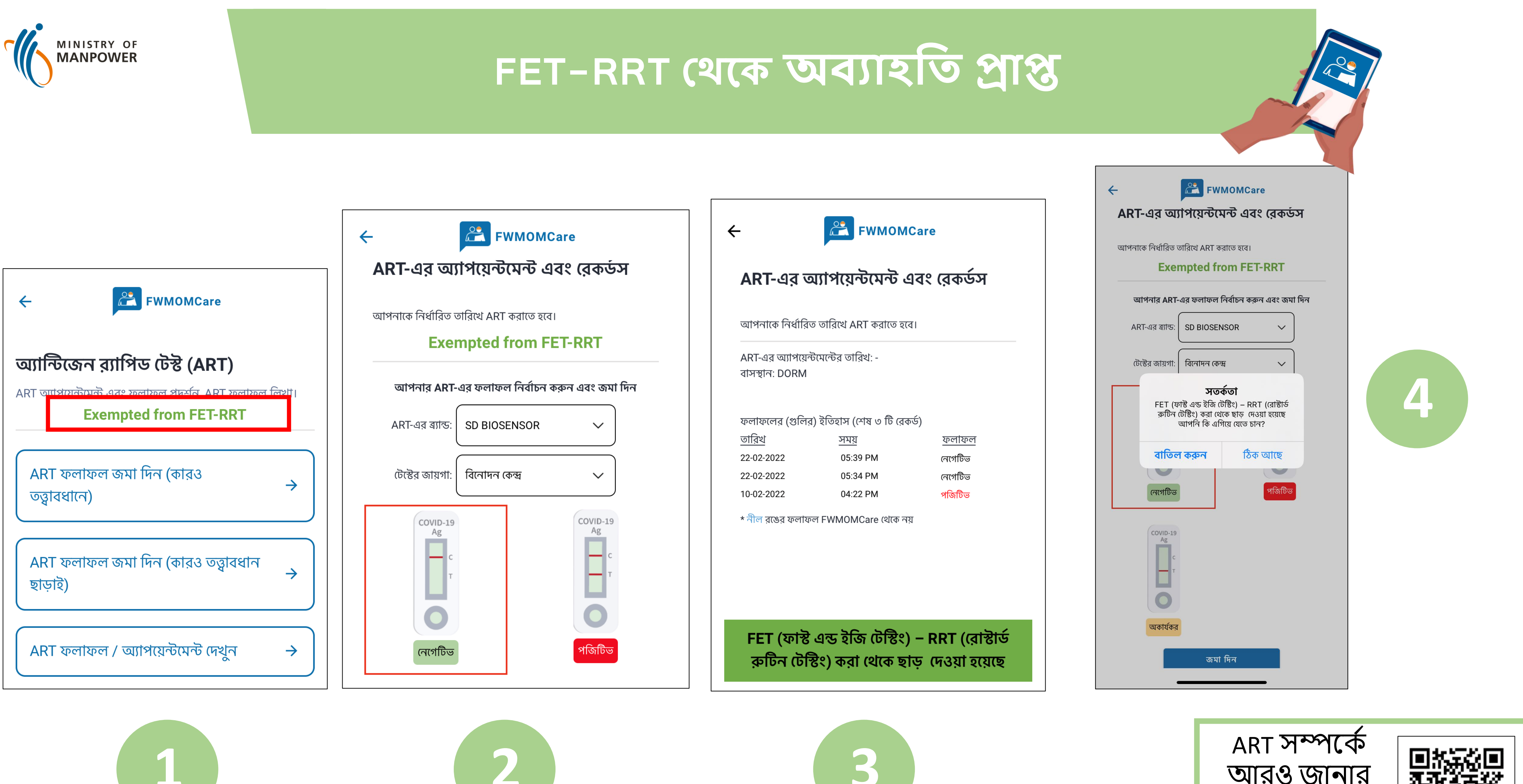

আরও জানার

জন্য এখানে

স্ক্যান করুন!

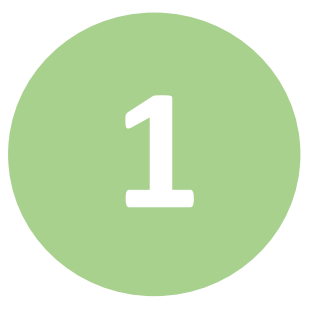

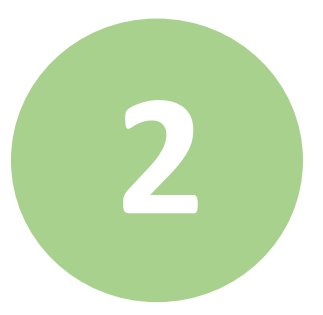